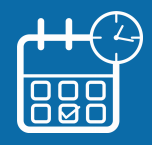

## Gagnez du temps avec l'accueil sur rendez-vous !

Votre centre des Finances publiques vous offre la possibilité de prendre rendez-vous en ligne sur le site impots.gouv.fr pour être reçu au guichet ou rappelé au téléphone. Vous évitez ainsi les files d'attente ou les déplacements inutiles.

## Depuis votre espace particulier... > consultez la <u>fiche pratique</u> Connectez-vous à votre espace particulier. Mon espace particulier Q Cliquez sur « Mes contacts » impots.gouv.fr en haut à droite. Tableau de bord Prélèvement à la source Mes contacts Paiements Documents Simulations Données publiques Achats MES SERVICES GESTIONNAIRES Vous accédez directement à vos services 0053 RUE BORIE 33300 BORDEAUX vices gestionnaires pour l'adresse de référence 3 SERVICE IMPOTS PARTICULIERS BORDEAUX AVAIL gestionnaires. Cliquez sur « Prendre rendez-vous ». CITE ADMINISTRATIVE BOITE 39 05 56 24 80 80 Contactez-nous par la messagerie sécurisée Horaires : LU ME VE 8H30-12H00 13H30-16H - MAR JEU 8H30-12H00 OU SUR RD Si nécessaire, cliquez sur le bouton « Rechercher names : LU ME ⊻E 9100-12140: 13140-1911 - NAR, JEU 9100-12400: OU SUR ROV Ce service est compétent pour vos questions sur le calcul de l'Impôt sur le revenu et des prélèvements sociaux, la sue d'habitation et la contribution à l'audiovisuel publii l'Impôt sur la fortune immobilière. un autre service ».

## OU depuis la page d'accueil d'impots.gouv.fr...

- Cliquez sur le bouton « Se connecter » au centre de l'écran puis double-cliquez sur l'icône impots.gouv.fr.
- 2 Cliquez dans le bloc noir **CONTACT** en bas de page.
- Précisez votre demande en sélectionnant les blocs 3 qui s'affichent successivement.

Par ex. pour trouver votre service des impôts des particuliers, cliquez sur *Particulier* > Votre dossier fiscal (domicile en France) > Le calcul de vos impôts > Votre impôt sur le revenu/prélèvements sociaux

- Saisissez votre adresse avec au moins la voie et le Δ code postal puis cliquez sur « Rechercher votre service ».
  - Les coordonnées de votre service sont affichées. Cliquez sur le bouton « Prendre rendez-vous ».

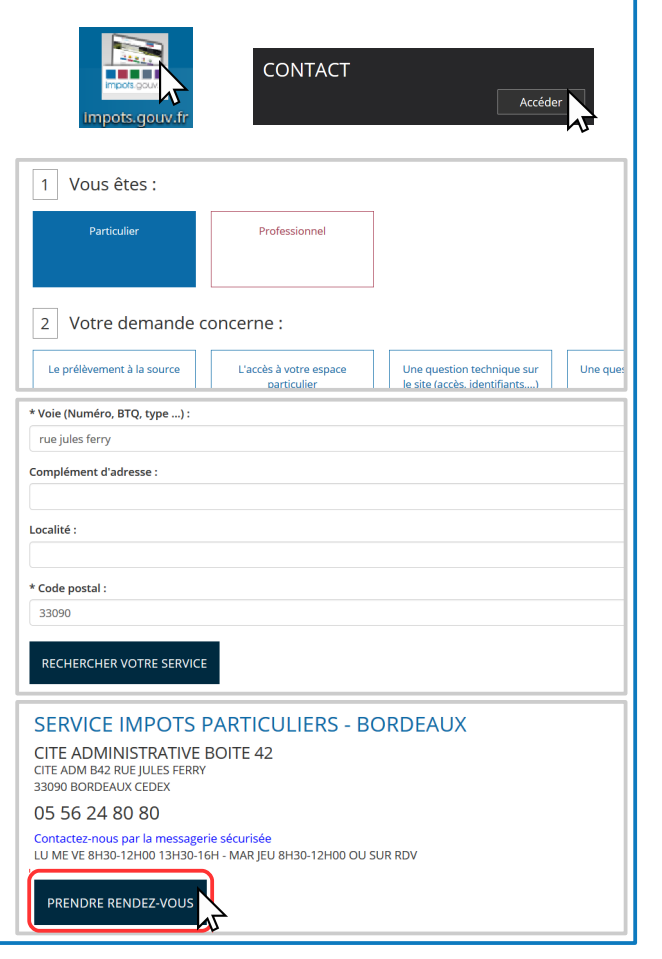

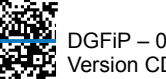

5

## Complétez votre demande....

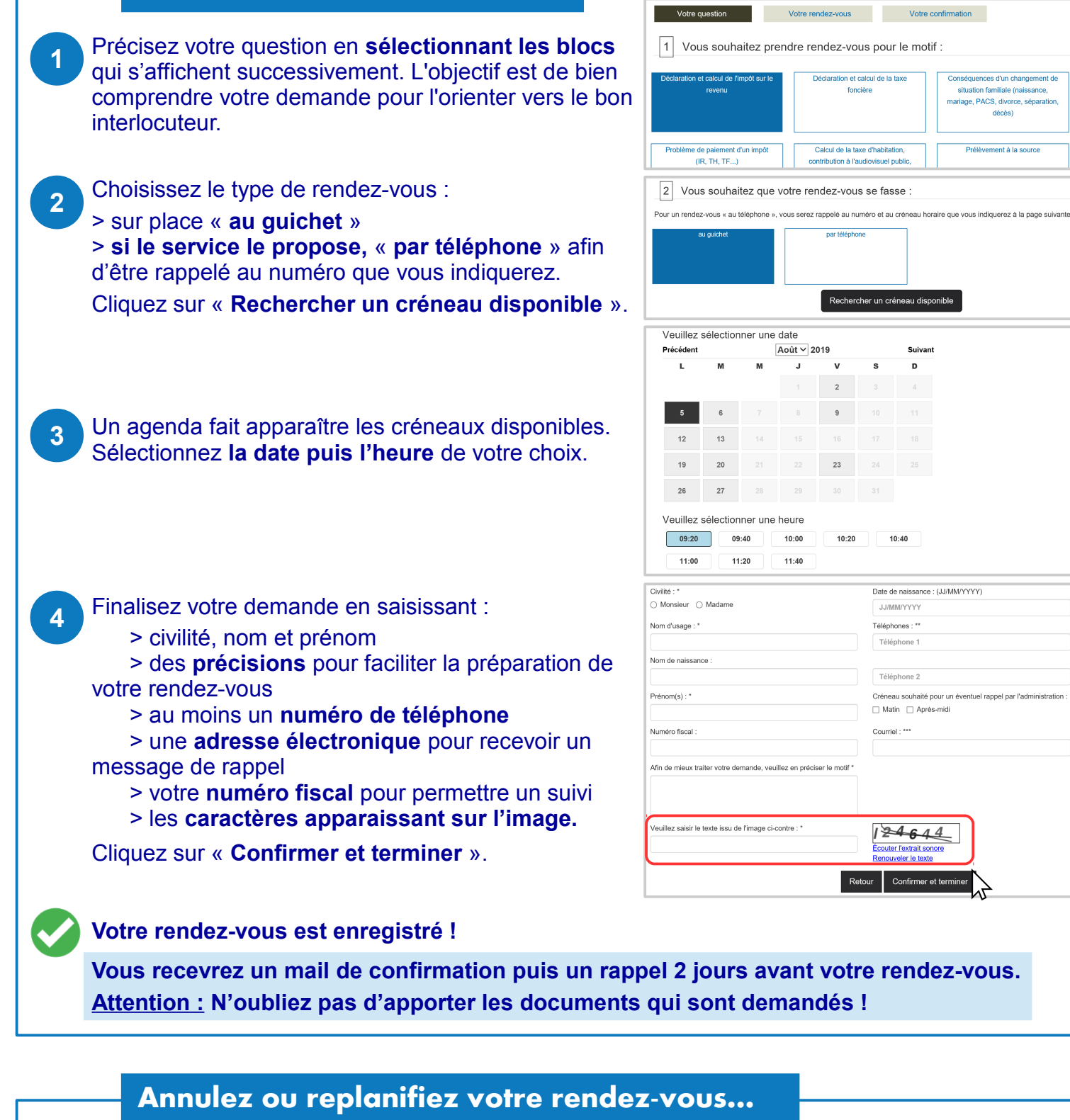

- Connectez-vous à votre espace particulier, rubrique « Mes contacts ».
  - Votre prochain rendez-vous est affiché\*. Il vous suffit de cliquer sur les boutons « Replanifier » ou « Annuler » et laissez-vous guider. Vous recevrez un mail de confirmation.
    - \* RDV pris dans votre espace particulier ou avec saisie de votre numéro fiscal.

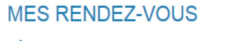

Date : 1 juil. 2019 Référence : JGCMAN Heure du RV : 08:00 Durée : 30 minutes Motf : Conséquences d'un changement de situation familiale (naissance, mariage, PACS, divorce, séparation, décès)

SERVICE IMPOTS PARTICULIERS MANTES-LA-JOLIE OUEST 1 place jean moulin 78201 MANTES LA JOLIE CEDEX

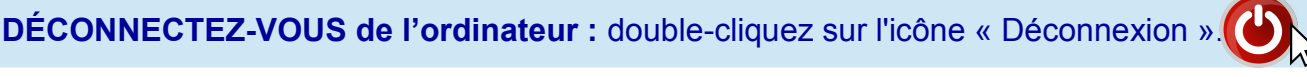